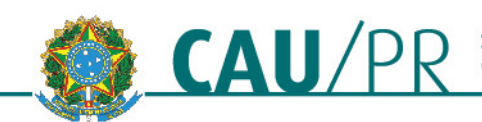

## PASSO A PASSO PARA REGISTRO DE CHAPA DE CONSELHEIROS ESTADUAIS E FEDERAIS

1 – Abrir site do CAU/BR: http://www.caubr.gov.br/

2 – Clicar no canto superior direito da página, no ícone Eleições 2014, que encaminhará para o site <u>http://eleicoes2014.caubr.gov.br/</u>

3 – Clicar no ícone regulamento, na parte superior do site.

4 – no item "DOCUMENTOS", clicar no link <u>Novo modelo de requerimento de registro de chapa</u> - <u>Atualizado em 08/09/2014</u>, para fazer download do arquivo.

5 – Preencher corretamente os dados dos seguintes documentos:

A. "REQUERIMENTO DE REGISTRO DE CHAPA DE CANDIDATOS A CONSELHEIROS TITULARES E RESPECTIVOS SUPLENTES PARA O CONSELHO DE ARQUITETURA E URBANISMO DO BRASIL (CAU/BR) E PARA CONSELHEIROS TITULARES E SUPLENTES DOS CONSELHOS DE ARQUITETURA E URBANISMO DAS UNIDADES DA FEDERAÇÃO (CAU/PR)";

**Obs.**: O referido documento deve ser preenchido pelo Arquiteto e Urbanista responsável pela chapa.

## B. "Anexo I - Relação dos integrantes titulares e suplentes"

**Obs.**: Deve-se atentar para a quantidade de Conselheiros Estaduais.

C. "Anexo II Declaração dos integrantes da chapa"

**Obs.**: O referido documento deve ser preenchido por todos os Candidatos integrantes da chapa.

6 – Imprimir os documentos e assinar.

Obs.: Não é necessário assinar o documento "Anexo I - Relação dos integrantes titulares e suplentes".

**Obs.**<sup>2</sup>: Atenção a quem deve assinar cada documento.

7 – Digitalizar os referidos documentos, devidamente preenchidos e assinados.

**Obs.**: Todos os documentos devem ser digitalizados separadamente.

**Obs.**<sup>2</sup>: O "**Anexo II Declaração dos integrantes da chapa**" deverá ser digitalizado por candidato, separadamente.

- 8 No site <u>http://eleicoes2014.caubr.gov.br/</u>, clicar no link "Entar", no canto superior direito da página.
- 9 Efetuar login na seção "Candidato/eleitor"
  - efetuado o login, será reencaminhado para o site http://eleicoes2014.caubr.gov.br/

10 - Clicar no botão "Inscreva sua chapa", na seção "Eleições para conselheiros e suplentes do CAU/BR e dos CAU/UF".

11 – Preencher o "Nome da chapa" e anexar os arquivos:

- **PROPOSTA** (conforme instruções contidas no edital: <u>http://www.caubr.gov.br/wp-content/uploads/2014/08/EDITAL-DE-CONVOCACAO.pdf</u>)

- LOGO (conforme instruções contidas no edital: <u>http://www.caubr.gov.br/wp-content/uploads/2014/08/EDITAL-DE-CONVOCACAO.pdf</u>)

- **RELAÇÃO DOS INTEGRANTES** (documento devidamente preenchido, assinado e digitalizado, contendo o "Anexo I - Relação dos integrantes titulares e suplentes".

- **REQUERIMENTO DE REGISTRO DE CHAPA** (documento devidamente preenchido, assinado e digitalizado).

12 - Clicar no botão "Clicar e editar integrantes"